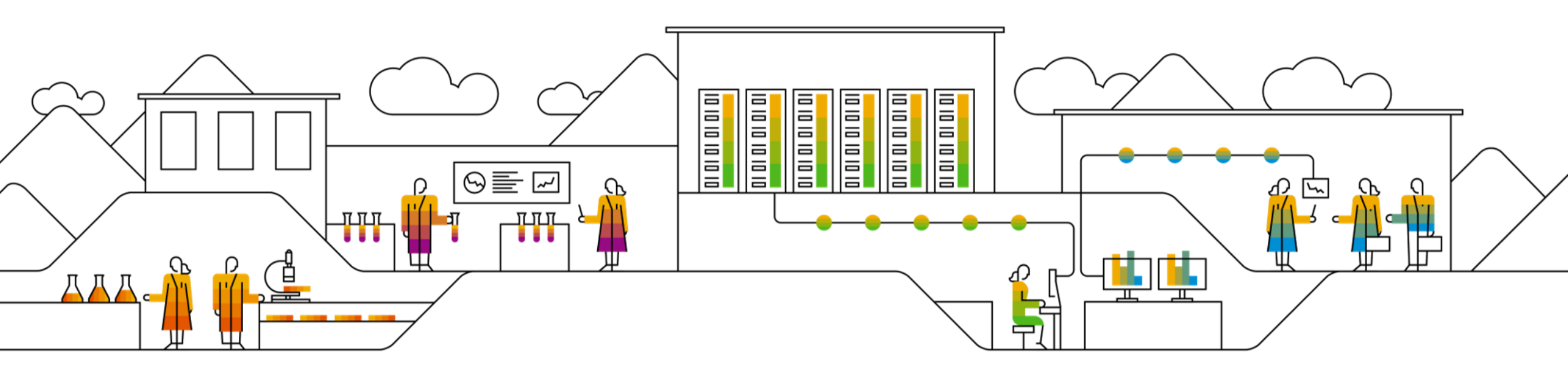

#### SAP Ariba 📈

# SAP SCC Consignment Collaboration Supplier Training Guide

Rev, 7th Sep 2022

Public

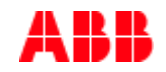

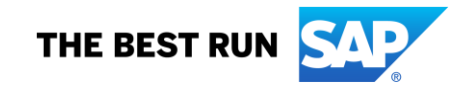

### Agenda

#### **Consignment Collaboration**

- Introduction
- Consignment collaboration workflow
- Parts of consignment collaboration
- Different modes of integration/ automation

#### Consignment Collaboration Portal User Interaction

- Overall Considerations
- Portal User Interaction
  - Search and Identify Consignment PO
  - OC in Consignment Collaboration
  - ASN in Consignment Collaboration
  - <u>Consignment Movements</u>

#### <u>Appendix</u>

#### Consignment Report

## **Consignment Collaboration** In this Chapter You Will Learn About ...

... the benefits of using consignment collaboration

... the components of a consignment collaboration

... the available integration modes of consignment collaboration

### Introduction

Most manufacturing and distribution companies (with the exception of make-to-order firms) hold inventory at the customer's in the form of finished goods. This enables quick reactions in case of fluctuations in demand.

#### Capabilities

 Provides buyers and suppliers with end-to-end visibility of movements related to consigned inventory

#### **Benefits**

- Provide real-time information of consigned inventory status to Suppliers
- Improves reconciliation time
- Improves Supplier service level resulting in reduced replenishment lead times and stock-outs

### **Consignment Collaboration Workflow**

Ariba Network for SAP Ariba Supply Chain Collaboration provides ways for suppliers to view lists of materials on consignment orders

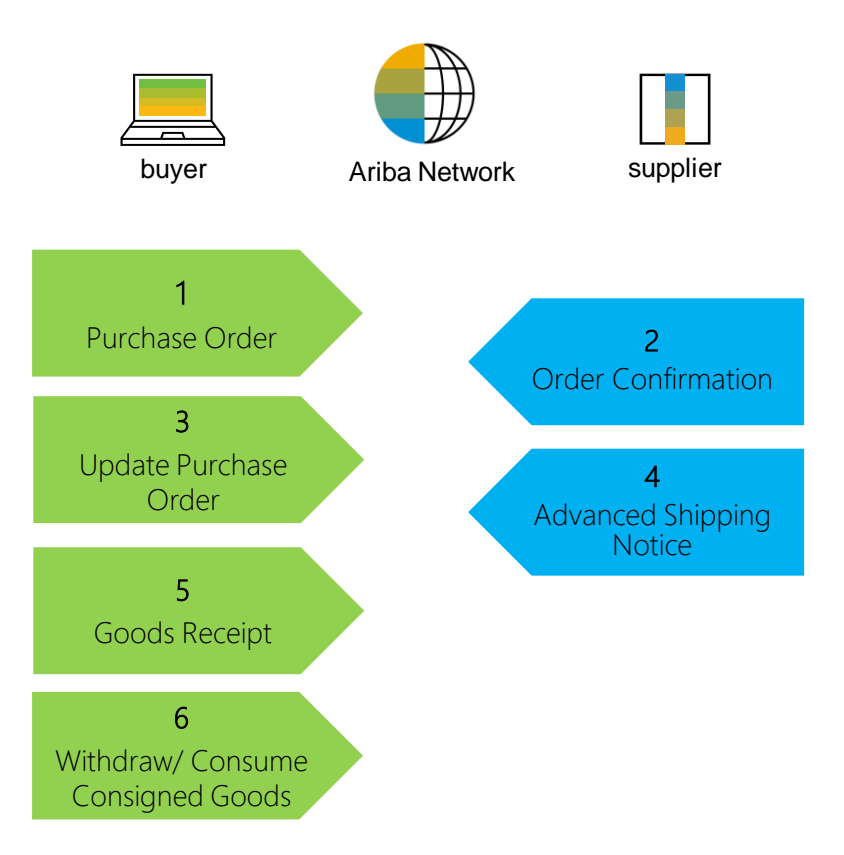

## Parts of Consignment Collaboration

| Document                                | Description                                                                                                    |
|-----------------------------------------|----------------------------------------------------------------------------------------------------|
| Purchase Order (PO)                     | <ul> <li>Header Item and Delivery dates.</li> <li>A purchase order is a formal request or instruction from a Buyer to a Supplier to supply or provide a certain quantity of goods or services at or by a certain point in time, at a certain location for a certain price.</li> <li>Structure</li> <li>A purchase order (PO) consists of a document header and a number of items.</li> <li>The information shown in the header relates to the entire PO. For example, the terms of payment and the delivery terms are defined in the header.</li> </ul> |
| Order Confirmation (OC)                 | Item level confirmation.<br>An Purchase Order confirmation is a formal acknowledgement of receipt of a Purchase Order by the Buyer. It also serves to<br>confirm or reject the (lines of the) purchase order.                                                                                                    |
| Advanced Shipping Notification<br>(ASN) | Header Item and packaging details.<br>An Advanced Shipping Notification is a document from a Supplier to a Buyer that provides details of an imminent shipment.<br>Structure<br>An Advanced Shipping Notification consists of a document header and a number of items. It can also contain packing<br>information. The header contains data that is valid for all items and packages.                                                                                                    |
| Goods Receipt (GR)                      | Header and Item.<br>A Goods Receipt is a posting in the Buyer System of a physical inward movement of goods from an Supplier. It marks the<br>completion of the transfer of goods, which leads to an increase in the warehouse stock.<br>Structure<br>A Goods Receipt is a system posting contains a header and one or more items. The posting typically refers to an Advanced<br>Shipping Notification or a Purchase Order.                                                                                                    |
| Consignment Movements                   | Withdrawals done by the customer from consigned stocks.                                                                                                    |

## **Different Modes of Integration/ Automation**

Ariba Network allows suppliers to work in different modes:

- **Portal:** The Supplier works online through its Web Browser
- Full System Integration: Ariba Network allows to electronically integrate with the network. For technical details please refer to your trainer

### **Consignment Collaboration Portal User Interaction** In this Chapter You Will Learn About ...

... how to search and identify consignment order

... order confirmation and shipping notice general considerations

... where to find consignment movements report

#### **Overall Considerations**

- Determine the reconciliation process between Buyer and Supplier
- Determine if any additional information or attachments are needed to report consignment withdrawals
- The vendors will not be expected or allowed to create an invoice for any movements. Since invoicing will be managed using the ERS functionality within the customer's ERP or as per the current process.
- Consignments stocks relevance

#### **Portal User Interaction**

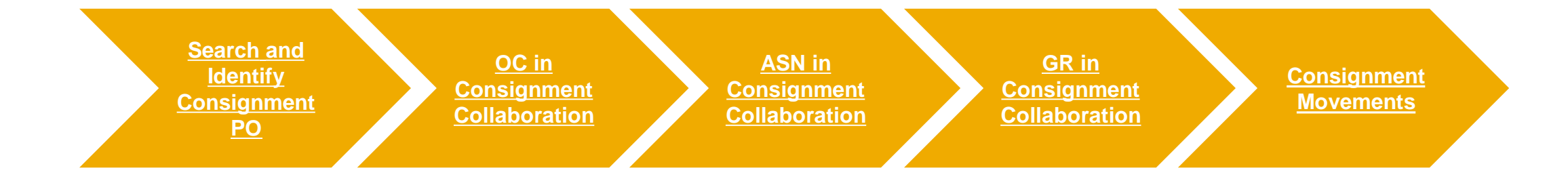

# **Search and Identify Consignment PO**

#### From the Workbench

From the Homepage:

- 1. Click on Workbench.
- 2. You can use **Items to Confirm** and **Items to Ship** tiles to search for Consignment orders.
- 3. Enter specific search criteria in the Workbench search filters. Set order category as **Consignment**.

**Note:** For more information about Workbench tiles configuration please refer to **SCC General Functionality Guide**.

| Business Network - En<br>Home Enablement Workbe | nterprise Account       | 2<br>Iten | 22<br>ns to ship  | 14<br>Items to confirm |                           |   |
|-------------------------------------------------|-------------------------|-----------|-------------------|------------------------|---------------------------|---|
|                                                 |                         | Las       | st 31 days        | Last 31 days           |                           |   |
| ✓ Edit filter                                   | E                       |           |                   |                        |                           |   |
| Customers                                       | Order numbers           |           | Customer location | s                      | Need by date              |   |
| Select or type selections                       | Type selection          |           | Type selection    |                        | Next 90 days              |   |
|                                                 | Partial match     Exact | match     |                   |                        |                           |   |
| Ship by date                                    | Creation date           |           | Company codes     |                        | Purchasing organizations  |   |
| None 🗸                                          | Last 31 days            | ~         | Select or type se | lections 🗗             | Select or type selections | ß |
| Purchasing groups                               | Ordering address IDs    |           | Part numbers      |                        | Customer part numbers     |   |
| Type selection                                  | Type selection          |           | Select or type se | lections 🗗             | Select or type selections | ð |
| Product group                                   | Planner codes           |           | Order type        | 6                      | Category                  |   |
| All V                                           | Type selection          |           | All               | ~                      | Consignment               | ~ |

# **Search and Identify Consignment PO**

#### From the Orders Tab

From the Homepage:

- 1. Click on Orders/ Orders and Releases.
- 2. Select Items to Confirm.
- 3. Use search filters to identify the order. Select **Consignment** in the **Category** field.
- 4. Choose other required parameters and click **Search**.
- 5. Search results will appear. You can add **Category** column to your view by clicking on **configure** icon on the right-hand side of your screen.
- 6. Consignment as a category will be reflected as well on the line item level in the PO screen.

#### OR

7. Follow the same process from Orders/ Orders and Releases/ Items to Ship sub-tab.

Items to Confirm (4)

Order Number ↓

4500042165

|      |             | SAP Business Network - Enterprise Account |                       |                         |                     |                 |                 |                      |                    |                       |                     |                     |          |             |
|------|-------------|-------------------------------------------|-----------------------|-------------------------|---------------------|-----------------|-----------------|----------------------|--------------------|-----------------------|---------------------|---------------------|----------|-------------|
|      |             | н                                         | ome Enable            | ment V                  | Vorkbench           | Plannir         | ng ~            | Orders ~             | /                  | Fulfillm              | ent ~ Quali         | ty ~                |          |             |
|      |             |                                           |                       | 12                      |                     | C               | Orders          | Orders<br>and Order  | s and F<br>Inquiri | Releases              | s                   |                     |          |             |
| Se   | elect       | С                                         | orders and Re         | eleases                 |                     |                 |                 |                      |                    |                       |                     |                     |          |             |
| _    |             |                                           | Orders and R          | eleases 2               | Items to Cor        | nfirm 7         | Items           | to Ship              | Returr             | Items                 |                     |                     |          |             |
| col  | umn         | •                                         | Search Filters        |                         |                     |                 |                 |                      |                    |                       |                     |                     | 1        |             |
| e ri | ight-       |                                           | Custo<br>Order Nut    | mber: All Cu            | ustomers            |                 | $\checkmark$    | (j)                  | Custome            | Part #:<br>er Part #: |                     |                     | Look Up  |             |
|      |             |                                           | Planner (             | Code:                   |                     |                 |                 | s                    | upplier I          | Batch ID:             |                     |                     | Look Up  |             |
| on   | the         |                                           | Product G             | roup: Line              | Of Business         | ~               |                 | Cu                   | istomer I          | ocation:              |                     |                     | ] (i)    |             |
|      |             |                                           |                       |                         |                     |                 |                 | Ord                  | ering Ad           | dress ID:             |                     |                     | ]        |             |
|      |             |                                           | Need by Date R        | ange: Other             | r 🗸 (i)             |                 |                 |                      |                    | Status:               | Only items that can | be confirmed        | ~        |             |
| 'S   | and         |                                           | Start                 | Date:* 24 Ap            | or 2021             |                 |                 |                      | Compo              | w Codo:               | Search only sto     | ck transport orders | Look Up  |             |
| U    | and         |                                           | End Date:* 1 Jun 2021 |                         |                     |                 |                 | nization:            |                    |                       |                     |                     |          |             |
|      |             |                                           | Cate                  | egory: Cons             | ignment 🧹 🛈         |                 |                 | Fuicilas             | ing Orga           | nization.             |                     |                     | LUOK OP  |             |
|      |             |                                           |                       |                         |                     |                 |                 | Nu                   | umber of           | Results:              | 500                 | ↓<br>✓ Searc        | h Reset  |             |
|      |             |                                           |                       |                         |                     |                 |                 | 5 🔳                  |                    |                       |                     |                     |          |             |
| ltem | Category    | Part #                                    | Customer Part #       | Description             | Customer            | Customer L      | √ Orc           | ler Number           | 1                  |                       |                     |                     |          |             |
| 10   | Consignment | Non<br>Catalog<br>Item                    | CMR-300               | CMR<br>Component<br>300 | Stratus<br>Atlantic | 3200<br>Atlanta | √ Iter<br>√ Cat | n<br>tegory          |                    | ine Iten              | Part #              | Customer Part #     | Туре     | Category    |
| 10   | Consignment | Non<br>Catalog<br>Item                    | CMR-300               | CMR<br>Component<br>300 | Stratus<br>Atlantic | 3200<br>Atlanta | √ Par<br>√ Cu:  | t #<br>stomer Part # |                    | 10<br>Descrit         | Non Catalog Item    | CMR-300             | Material | Consignment |

# **Order Confirmation in Consignment Collaboration**

#### **General Considerations**

- The order confirmation document is sent by suppliers as an acceptance of a purchase order.
- The order confirmation is an agreement to fulfil the order as proposed by the Buyer.
- Suppliers can also suggest modifications of the purchase order (price, quantity, delivery date) through the order confirmation document.
- These changes need to be accepted by the buying organization before fulfillment of the order.

For details on order confirmation management please refer to Order Collaboration Supplier Standard Guide.

### Advanced Shipping Notification in Consignment Collaboration General Considerations

- An Advanced Shipping Notification is a packet of information containing details about an imminent delivery. The information is prepared by the Supplier and shared with the buyer to smoothen and improve the quality of the actual delivery event.
- Advanced Shipping Notifications improve the efficiency and quality of the goods receipt / delivery process. By sending as
  much information as possible before the actual event the Supplier and Buyer can better align their mutual processes.
- The buyer can prepare and notify employees of the imminent arrival of goods and data quality will be higher as manual reentry of data is avoided.
- For long term order agreements that typically are valid for a year and have line items with unlimited overdelivery, use the Order Number: Exact number filter on the Items to Ship or Multi-tier Items to Ship tabs to create ship notices for the PO until the expiration date is reached.
- An item with **unlimited quantity tolerance still appears on the Items to Ship** tab even if the full quantity has already been shipped for as long as order's expiration date has not been reached.

For details on ASN management please refer to Order Collaboration Supplier Standard Guide.

### **Good Receipt in Consignment Collaboration**

- Finished good receipt is available on the Portal once Finished Good is received by Customer.
- Finished good receipt belongs to the list of PO related documents.
- When finish good receipt reaches the Portal, the correspondent PO status is being automatically updated to **Received**.

| Туре О                                                                                  | rder Number ↓         | Custom                                                                                                    | ier             |                   |            | Ship To Addres                           | S                          |                           | 0                        | order Stat    |
|-----------------------------------------------------------------------------------------|-----------------------|----------------------------------------------------------------------------------------------------|-----------------|-------------------|------------|------------------------------------------|----------------------------|---------------------------|--------------------------|---------------|
| Order 45                                                                                | 500046708             | NALA                                                                                                    | CLAQ1BUYER2     |                   |            | Atlanta<br>New York, NY<br>United States |                            |                           | R                        | leceived      |
|                                                                                         |                       |                                                                                                    |                 |                   |            |                                          |                            |                           |                          |               |
| Receipt: 3000500000542220                                                               | )19                   |                                                                                                    |                 |                   |            |                                          |                            | Done                      | 2                        | Previous      |
| Print   Export cXML                                                                     |                       |                                                                                                    |                 |                   |            |                                          |                            |                           |                          |               |
| Detail History                                                                          |                       |                                                                                                    |                 |                   |            |                                          |                            |                           |                          |               |
| From:<br>NALA CLAQ1BUYER2<br>1230 Lincoln Avenue<br>NEW YORK, NY 10019<br>United States |                       | To:<br>LOB NALA Supplier 9<br>PO12129<br>Pittsburgh , PA 15222<br>United States<br>Phone:<br>Fax:<br>Email: |                 |                   | Receipt    | :<br>Receipt #: 30<br>Receipt Date: 10   | 000500000542<br>3 Jan 2019 | 222019                    |                          |               |
|                                                                                         |                       |                                                                                                    |                 |                   |            |                                          |                            | Routing Sta<br>Related Do | tus: Ser<br>cuments: 🗎 4 | nt<br>4500046 |
| Item Order Line Number Part                                                             | # Customer Part # Bat | ch # Customer Batch #                                                                                       | Packing Slip ID | Packing Slip Date | Qty (Unit) | Delivery Address                         | Туре                       | Unit Rate                 | Amount                   | Status        |
| Purchase Order: 4500046708 (Closed For                                                  | r Receiving)          |                                                                                                    |                 |                   |            |                                          |                            |                           |                          |               |
| 1 10<br>Description:                                                                    | GBS-WD7-EBM SBAT      | CH123 000000695                                                                                             | FINPRODASN123   | 28 Dec 2018       | 10.0 EA    | Not Specified                            | Received                   |                           |                          |               |

### **Consignment Movements**

From the Homepage:

- 1. Click on the Fulfillment/ Extended Collaboration.
- 2. Select **Consignment Movements** subtab.
- 3. Search filters enable searches for consignment movements within specified date ranges, by customer or customer part number. Use **Look up** function to search for the Part and Customer part numbers.
- 4. Choose the required parameters and click **Search**.
- 5. To reset search parameters click **Reset**.
- 6. Click on **configure** icon for table heading options, a tick indicates it is selected.
- 7. You can extract consignment list in Excel.
- 8. Maximum supported date range is 60 days

**Note:** There is a Consignment report available for the suppliers. Check <u>Appendix</u> for more details.

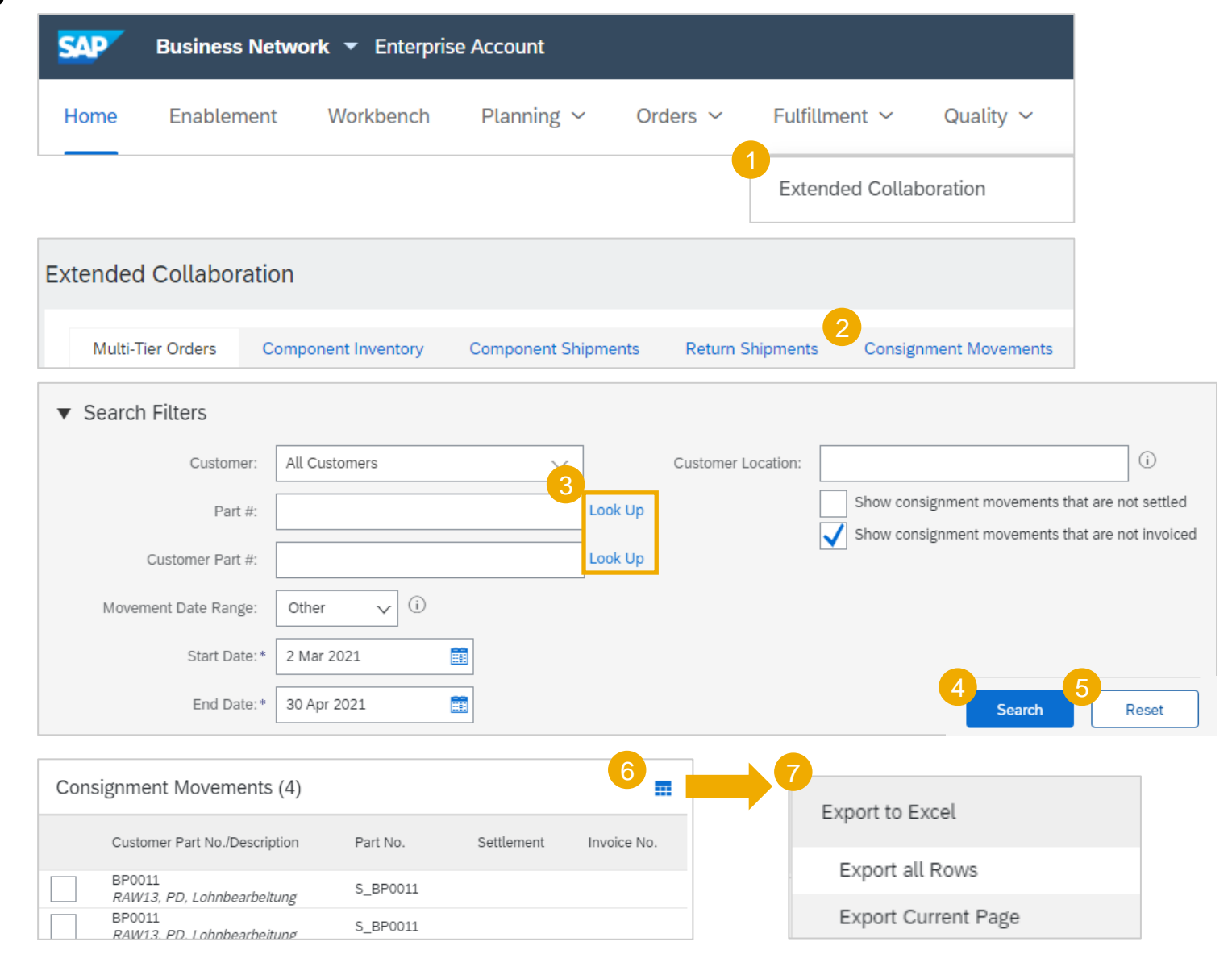

# Appendix

# **Consignment Report**

Supplier can run a Consignment report in Excel from their SAP Ariba Portal. From the Home page:

- Click button and select
   Upload/Download from the drop down.
- 2. In the Jobs sub-tab click **Create.**
- 3. In the pop-up select job-type **Consignment.**
- Fulfill search criteria and all mandatory fields and click Save. Data report template will be created.
- 5. In the Jobs sub-tab select the template and click **Run**.
- 6. Click download icon in the Downloads sub-tab to download excel file.

#### Note:

 You can use Refresh status button in the bottom of the screen to see the report status as **Completed**. Jobs

Search Filters

Downloads

VC Test Report

Job Name

• The report doesn't show the current stock level.

|           |         | SAP Busine          | ss Network 🔻 Enterpris | se Account        |                                    |                      |                      | ?        | vs       |
|-----------|---------|---------------------|------------------------|-------------------|------------------------------------|----------------------|----------------------|----------|----------|
|           |         | Home Enable         | ement Workbench        | Planning $ \sim $ | Orders ~                           | Fulfillment $ \sim $ | More ~               | Create ~ | •••      |
|           |         |                     |                        |                   | 2                                  | Create               | Excel Files Upload/E | Download |          |
|           |         | Create/Edit Job     |                        |                   | 6                                  |                      |                      |          | ×        |
|           |         | * Name :            |                        |                   | * Type :                           | Consignment          |                      | ~        |          |
|           |         | Job Search Criteria |                        |                   |                                    |                      |                      |          |          |
|           |         | * Customer :        | BP SCC Buyer - TEST    |                   | Supplier part number :             |                      |                      |          |          |
|           |         | Start date :        | 11 Mar 2021            |                   | Buyer part number :                |                      |                      |          |          |
|           |         | End date :          | 10 May 2021            |                   | Location :                         |                      |                      | 4        |          |
|           |         |                     |                        |                   |                                    |                      |                      | Cancel   | Save     |
|           |         |                     |                        |                   | laha                               |                      |                      |          |          |
|           |         |                     |                        |                   | JODS                               |                      | Type                 |          |          |
|           |         |                     |                        |                   | <ul> <li>VC Test Report</li> </ul> |                      | Con                  | signment |          |
|           |         |                     |                        |                   | Run                                |                      |                      |          |          |
| Downloads | Uploads |                     |                        |                   |                                    |                      |                      |          |          |
|           |         |                     |                        |                   |                                    |                      |                      |          |          |
| Filters   |         |                     |                        |                   |                                    |                      |                      |          |          |
| ds        |         |                     |                        |                   |                                    |                      |                      |          |          |
|           |         | Туре                | Last Run ↓             |                   | Last Run B                         | у                    | Status               |          | File     |
| ort       |         | Consignment         | 11 Jun 2019 2:23:0     | D1 AM             | LOB NALA                           | Supplier 8           | Completed            | 1 6      | <u>+</u> |
|           |         |                     |                        |                   |                                    |                      |                      |          |          |

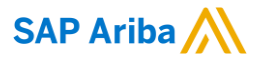

# Thank you.

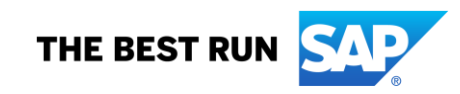

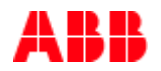

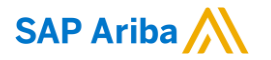

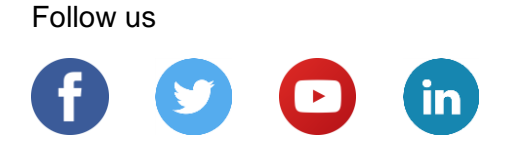

#### www.sap.com/contactsap

© 2022 SAP SE or an SAP affiliate company. All rights reserved.

No part of this publication may be reproduced or transmitted in any form or for any purpose without the express permission of SAP SE or an SAP affiliate company.

The information contained herein may be changed without prior notice. Some software products marketed by SAP SE and its distributors contain proprietary software components of other software vendors. National product specifications may vary.

These materials are provided by SAP SE or an SAP affiliate company for informational purposes only, without representation or warranty of any kind, and SAP or its affiliated companies shall not be liable for errors or omissions with respect to the materials. The only warranties for SAP or SAP affiliate company products and services are those that are set forth in the express warranty statements accompanying such products and services, if any. Nothing herein should be construed as constituting an additional warranty.

In particular, SAP SE or its affiliated companies have no obligation to pursue any course of business outlined in this document or any related presentation, or to develop or release any functionality mentioned therein. This document, or any related presentation, and SAP SE's or its affiliated companies' strategy and possible future developments, products, and/or platforms, directions, and functionality are all subject to change and may be changed by SAP SE or its affiliated companies at any time for any reason without notice. The information in this document is not a commitment, promise, or legal obligation to deliver any material, code, or functionality. All forward-looking statements are subject to various risks and uncertainties that could cause actual results to differ materially from expectations. Readers are cautioned not to place undue reliance on these forward-looking statements, and they should not be relied upon in making purchasing decisions.

SAP and other SAP products and services mentioned herein as well as their respective logos are trademarks or registered trademarks of SAP SE (or an SAP affiliate company) in Germany and other countries. All other product and service names mentioned are the trademarks of their respective companies.

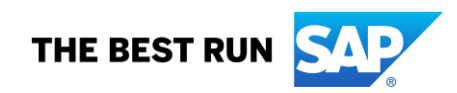

See www.sap.com/copyright for additional trademark information and notices.